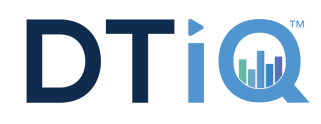

## **Follow these Steps to Change Your Password**

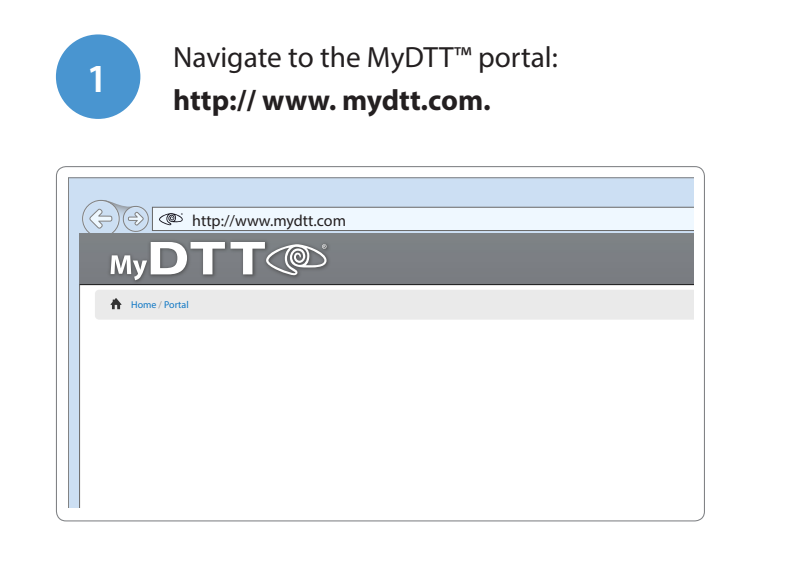

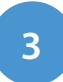

Type in the email address you used to sign up for your MyDTT<sup>™</sup> account. Click on the "Reset Password" button.

| Password      | Reset                                                                   |
|---------------|-------------------------------------------------------------------------|
| Email Address | Please supply your email address. This system will reset and email your |
|               | Reset Password                                                          |
|               |                                                                         |

5

You will be taken back to the previous screen and see this at the top:

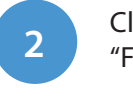

Click on the "Forgotten Password" button.

## New to MyDTT.com?

It's the *one-stop-shop* for all of your Enterprise management needs.

Once logged in you'll have access to a variety of enterprise-specific data. Remotely monitor your system health, view your stores live, access all of your exception reports and other loss prevention material including SmartAudits, cases, investigations, tip line submissions, and more. Also submit or review support tickets and contact your LP auditor directly. All of this information is available to you within just a few clicks of the mouse. Welcome to MyDTT.com

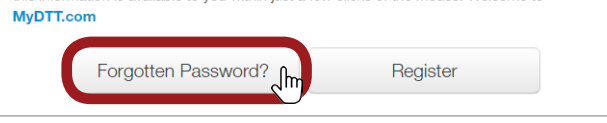

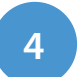

Select the appropriate username. Click "Reset Password."

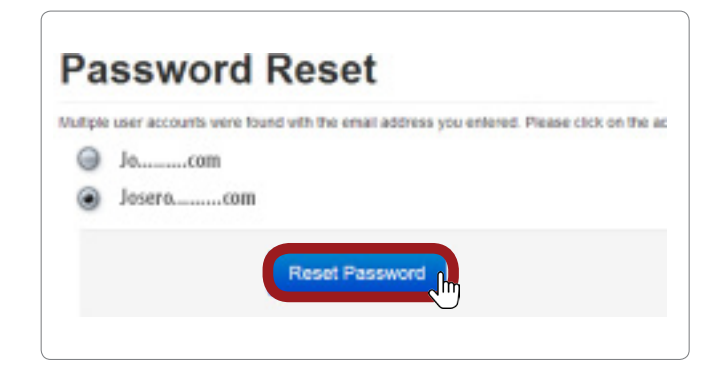

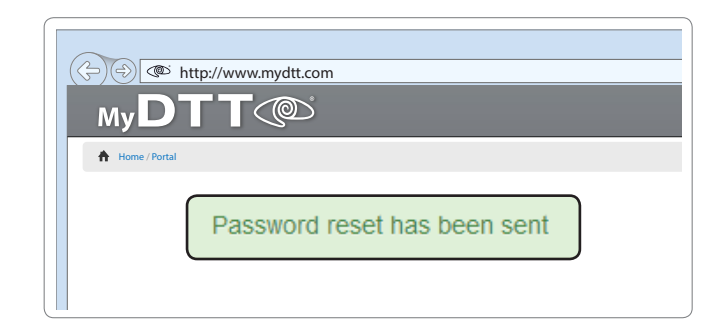

## **Resetting Your MyDTT™ Password**

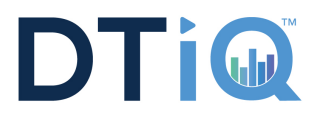

| 7 You will then receive an email that looks<br>like the below.<br>Note the password.                                                                                                    | 8 Go back to www.mydtt.com and sign in with your new password.                                      |
|----------------------------------------------------------------------------------------------------|----------------------------------------------------------------------------------------------------|
| Hello,<br>Your password has been reset per your request.<br>Your MyDTT login is: forcoles<br>Your new password is: 747587<br>Please login and change your password upon receipt of this email.<br>http://www.mydtt.com<br>Thask You,<br>MyDTT.com<br>mag uaid: CD380331-EAE1-96AF-2A52-52D9368B94CE | Lusername / Email                                                                                   |
| 9 To change your password from the default that was emailed to you, click "My Account" in the top menu bar.                                                                                                    | 10 Then click on "Update Password."                                                                 |
| Home My Account Control Panel                                                                                                    | Home / My Account Account Details Update Password Two Factor Authentication                         |
| 11 Type in the password that was sent to you and create a new password. Click "Update Information."                                                                                                    | You will now see a confirmation box<br>letting you know your password has been<br>updated properly. |
| <ul> <li>Account Details Update Password Two Factor Authentication</li> <li>Update Password</li> </ul>                                                                                                    | (↔) () http://www.mydtt.com<br>MyDTT ()<br>↑ Home / Portal                                          |
| Current Password New Password Confirm Password                                                                                                    | Password Updated                                                                                    |
| Update Information In-                                                                                                    |                                                                                                    |